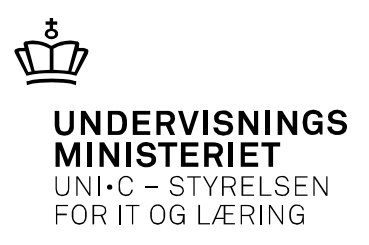

## Navngivning af kursister samlet indtastning

## Af UNI-C

Navngivning af kursister betyder, at man angiver CPR-nummer på de tilmeldinger/pladser, som man har booket. Indtil kursisterne er navngivet, vil tilmeldingerne stå med navnet "Unavngivet" i diverse oversigter.

Kursister kan navngives med det samme i forlængelse af tilmeldingen, eller virksomheden kan vælge at navngive senere, når den ved, hvem der skal bruge de bookede pladser. En tilmelding skal være navngivet, før det er muligt at danne en digital ansøgning.

Du skal have rettigheden "Ret til at administrere VEU-kurser" for at kunne navngive kursister.

Denne vejledning omhandler navngivning af flere kursister på én gang. Hvis du kun skal navngive en enkelt tilmelding, er det nemmere at navngive via linket Redigér ud for den enkelte kursist. Se vejledningen "Navngivning af kursister enkeltvist".

## Navngivning af kursister ved hjælp af samlet indtastning

Log ind på virksomhedens side med en digital medarbejdersignatur fra forsiden af <u>www.EfterUddannelse.dk</u> med en digital medarbejdersignatur. Angiv, om du er kursusadministrator eller selvstændig – enkeltmandsvirksomhed.

- 1. Vælg **Kommende kurser** og klik på knappen **Søg**. Du kan også søge på et bestemt kursus.
- 2. Klik på titlen på det kursus, hvorunder du ønsker at navngive kursister.
- Sæt flueben ved de tilmeldinger, du ønsker at navngive. Du kan markere alle tilmeldinger på en gang ved at klikke i den lille firkantede boks ud for overskriften "Navn og kontaktoplysninger". Klik derefter på knappen Navngiv/Rediger valgte. Nu åbnes den samlede tilmeldingsredigering, som er grupperet i et antal faneblade, som hver indeholder nogle felter for hver tilmelding.
- 4. **Røde kryds.** Der er oplysninger som er nødvendige at indtaste og de er markeret med røde kryds, hvis de mangler.

| Virksomhedens side<br>Uni-C, Danmarks Edb-, Common Name   L | og ud 0 gemte | e kurser  |                       |                    | i           | Om EfterUddannel | se.dk ? Hja    |
|-------------------------------------------------------------|---------------|-----------|-----------------------|--------------------|-------------|------------------|----------------|
| < Tilbage                                                   |               |           |                       |                    |             |                  |                |
| Samlet redigering af tilm                                   | eldinger      |           |                       |                    |             |                  |                |
| Navngivning fra fil                                         |               |           |                       |                    |             | Ingen ændri      | inger at gemme |
|                                                             |               | 🗙 Kursist | 🔀 Bopæl og beskæftige | Kontaktoplysninger | Fakturering | 🔀 Uddannelse     | Indkvartering  |
| +                                                           | CPR           |           | Virksomhed            | Arbeid             | sadresse    |                  | GVU-elev       |
| Overskriv feltet hvis                                       |               |           |                       |                    |             | •                | •              |
| feltet er tomt<br>altid                                     |               |           |                       |                    |             |                  |                |

5. Hvis alle kursister har samme arbejdsadresse, faktureringsadresse, EAN-nr. eller andre fælles oplysninger, kan du med fordel bruge dropdown-menuerne i det grå område lige oven over oversigten over tilmeldinger. Værdier valgt i dette område vil slå igennem for alle tilmeldinger, og kan derefter eventuelt rettes manuelt for de enkelte tilmeldinger. Dropdown-menuen under **Overskriv feltet hvis** bruger du til at styre, i hvilke tilfælde de generelle valg skal slå igennem i de enkelte tilmeldinger. På denne måde kan du styre udfyldelsen af felterne i de enkelte faneblade

| Samlet redigering af tilmeldinger |     |            |           |                       |                |                    |              |             |                 |  |
|-----------------------------------|-----|------------|-----------|-----------------------|----------------|--------------------|--------------|-------------|-----------------|--|
| Navngivning fra fil               | 2   |            |           |                       |                |                    |              | Ingen æn    | dringer at gemm |  |
|                                   |     |            | 💥 Kursist | 💥 Bopæl og beskæftige | else ł         | Kontaktoplysninger | Fakturering  | 💥 Uddannels | e Indkvartering |  |
|                                   |     | CPR        |           | Virksomhed            | Arbejdsadresse |                    |              |             | GVU-elev        |  |
| Overskriv feltet h                | vis |            |           |                       |                |                    |              | •           |                 |  |
| Unavngiven                        | ×   | Unavngiven | <b>×</b>  | 13223459 Un 💌         |                | Uni-C, Danmarks    | Edb-Center F | 0           | Nej 💌           |  |

 Kursist: Udfyld e manglende oplysninger: Kursistens CPR-nummer, om kursisten er bosat/eller beskæftiget i Grønland eller på Færøerne, arbejdsadresse og om kursisten deltager som GVU-elev. Når felterne er udfyldt, går du videre til næste faneblad.

| Samlet redigering af tilmeldinger                          |                    |                                              |                                            |                    |             |                                            |                                                     |                      |  |  |
|------------------------------------------------------------|--------------------|----------------------------------------------|--------------------------------------------|--------------------|-------------|--------------------------------------------|-----------------------------------------------------|----------------------|--|--|
| Navngivning fra fil                                        |                    |                                              |                                            |                    |             |                                            |                                                     | Gem                  |  |  |
|                                                            |                    | Kursist Bo                                   | oæl og beskæftigelse                       | Kontaktop          | lysninger   | Fakturering                                | 💥 Uddannelse                                        | Indkvartering        |  |  |
|                                                            | Bosat i<br>Danmark | Reelt og faktisk<br>beskæftiget i<br>Danmark | Bosat eller beskæl<br>Grønland eller på Fa | tiget i<br>erøerne | Er<br>uddai | der tidligere<br>melsesstedet<br>denne for | indsendt erklær<br>om beskæftigel<br>tsat gældende? | ing til<br>se, og er |  |  |
| Overskriv feltet hvis                                      | •                  | T                                            |                                            | •                  |             | [                                          | T                                                   |                      |  |  |
| 120213-<br><afventer<br>CPR-opdatering&gt;</afventer<br>   | Ja 🔻               | Ej relevant                                  | Ej relevant                                |                    |             | E,                                         | relevant                                            |                      |  |  |
| 120213-<br><afventer x<br="">CPR-opdatering&gt;</afventer> | Nej 💌              | Ja 💌                                         | Ej relevant                                |                    |             | [                                          | Nej 💌                                               |                      |  |  |

7. Bopæl og beskæftigelse: Udfyld oplysninger om bopæl og beskæftigelse. Hvis du svarer "ja", til at kursisten har fast bopæl i Danmark, vil de øvrige felter i rækken få status "ej relevant". Hvis du svarer "nej" til fast bopæl i Danmark, skal de efterfølgende felter udfyldes. I tilfælde af at kursisten ikke har fast bopæl i Danmark, skal arbejdsgiveren indsende erklæring om reel og faktisk beskæftigelse til undervisningsstedet. Link til eksempel på erklæring findes øverst til højre på tilmeldingsoversigten.

| Samlet redigering af tilmeldinger                        |        |                       |                            |               |              |                      |                      |               |  |  |  |
|----------------------------------------------------------|--------|-----------------------|----------------------------|---------------|--------------|----------------------|----------------------|---------------|--|--|--|
| Navngivning fra fil                                      | ?      |                       |                            |               |              |                      |                      | Gem           |  |  |  |
|                                                          |        | Ки                    | rrsist Bopæl og beskæftige | else Kontak   | toplysninger | Fakturering          | 💥 Uddannelse         | Indkvartering |  |  |  |
|                                                          |        | Email                 | Mobil                      | SMS<br>ønskes | Indkaldelse  | e m.v. sendes<br>til | Indkaldelse m<br>pr. | .v. sendes    |  |  |  |
| Overskriv feltet hvi                                     | s<br>• |                       |                            |               |              | •                    |                      | •             |  |  |  |
| 120213-<br><afventer<br>CPR-opdatering&gt;</afventer<br> | ×      | arbejdsgiver@gmail.dk |                            | Nej           | Arbejd       | sgiver 💌             | Email                | •             |  |  |  |
| 120213-<br><afventer<br>CPR-opdatering&gt;</afventer<br> | ×      |                       | 99xx99xx                   | Ja 💌          | Kursist      | en 💌                 | Post                 |               |  |  |  |

 Kontaktoplysninger: Her udfylder du oplysninger om e-mailadresse, mobiltelefonnummer, om SMS ønskes (Ja/Nej), om indkaldelsen skal sendes til kursist eller arbejdsgiver, om indkaldelsen skal sendes pr. post eller e-mail. Felterne Mobilnummer og Email-adresse skal udfyldes, før felterne SMS ønskes og Indkaldelse pr. email bliver aktiveret.

| < Fortryd                                                  |   |                    |             |     |                      |         |             |              |              |              |  |
|------------------------------------------------------------|---|--------------------|-------------|-----|----------------------|---------|-------------|--------------|--------------|--------------|--|
| Samlet redigering af tilmeldinger                          |   |                    |             |     |                      |         |             |              |              |              |  |
| Navngivning fra fil                                        |   |                    |             |     |                      |         |             |              |              | Gem          |  |
|                                                            |   |                    | Kursist     | Вор | oæl og beskæftigelse | Kontakt | oplysninger | Fakturering  | X Uddannelse | Indkvarterin |  |
|                                                            |   | Faktureringsa      | dresse      |     | EAN-nr               |         | Faktura     | ref. Person  | Kundeor      | dre nr.      |  |
| Overskriv feltet hvis                                      | • |                    |             | ¥   |                      |         |             |              |              |              |  |
| 120213-<br><afventer<br>CPR-opdatering&gt;</afventer<br>   | : | Uni C Danmarks Edb | Center, Ve  | e 💌 | 5798000555198        |         | kursusad    | dministrator |              |              |  |
| 120213-<br><afventer x<br="">CPR-opdatering&gt;</afventer> |   | Uni-C, Danmarks Ed | b-Center Fo | 0 💌 | 5798000555198        |         |             |              |              |              |  |

9. **Fakturering:** Her udfylder du P-numrene for henholdsvis arbejdsadresse og faktureringsadresse, virksomhedens EAN-nummer, virksomhedens fakturareferenceperson og kundeordrenummer.

| Samlet redigering af tilmeldinger                        |                    |            |                        |        |                                      |             |                      |                  |  |
|----------------------------------------------------------|--------------------|------------|------------------------|--------|--------------------------------------|-------------|----------------------|------------------|--|
| Navngivning fra fil                                      |                    |            |                        |        |                                      |             |                      | Gem              |  |
|                                                          |                    | Kursist    | Bopæl og beskæf        | igelse | Kontaktoplysninger                   | Fakturering | Uddannelse           | Indkvartering    |  |
|                                                          | Højeste uddannelse | Navı<br>ud | n på anden<br>dannelse | Udda   | nnelse afsluttet for r<br>5 år siden | nindre end  | Uddannels<br>seneste | se brugt<br>5 år |  |
| Overskriv feltet hvis                                    |                    |            |                        |        | •                                    |             |                      | •                |  |
| 120213-<br><afventer<br>CPR-opdatering&gt;</afventer<br> | Faglært 💌          | E          | ij relevant            |        | Ej relevant                          |             | Ej relev             | /ant             |  |
| 120213-<br><afventer<br>CPR-opdatering&gt;</afventer<br> | Videregående       | E          | j relevant             |        | Nej 💌                                |             | Ja                   | •                |  |

10. **Uddannelse:** Her angiver du, om kursisten har ufaglært, faglært, har en videregående uddannelse eller tilsvarende eller en anden uddannelse, samt om en eventuel videregående uddannelse er anvendt de seneste 5 år. Disse oplysninger har betydning for kursusprisen samt muligheden for at kunne få VEUgodtgørelse.

| Samlet redigering af tilmeldinger                        |                          |                                                                      |                    |            |                    |               |  |  |  |  |
|----------------------------------------------------------|--------------------------|----------------------------------------------------------------------|--------------------|------------|--------------------|---------------|--|--|--|--|
| Navngivning fra fil                                      |                          |                                                                      |                    |            |                    | Gem           |  |  |  |  |
|                                                          | Kursist                  | Bopæl og beskæftigelse                                               | Kontaktoplysninger | Fakturerin | g Uddannelse       | Indkvartering |  |  |  |  |
|                                                          | Lang/vanskelig transport | Ønskes indkvartering<br>Klik her, hvis kursisten ønsker kost og logi |                    |            | Ønsket ankomstdato |               |  |  |  |  |
| Overskriv feltet hvis                                    | •                        |                                                                      | •                  |            |                    |               |  |  |  |  |
| 120213-<br><afventer<br>CPR-opdatering&gt;</afventer<br> | Ja 💌                     | J                                                                    | a 💌                |            | 06-02-2014         |               |  |  |  |  |
| 120213-<br><afventer<br>CPR-opdatering&gt;</afventer<br> | Nej 💌                    | Ej I                                                                 | relevant           |            | Ej relev:          | ant           |  |  |  |  |

- 11. **Indkvartering**: Her angiver du, om kursisten har over 60 km til kursusstedet eller særligt vanskelige transportforhold, om indkvartering ønskes samt ønsket ankomstdato ved eventuel indkvartering.
- 12. Når alle data er indtastet/valgt, klikker du på knappen **Gem**. Du får en besked om at data er gemt og du kan vende tilbage til tilmeldingsoversigten ved at klikke på **<Tilbage** øverst til venstre.

Du har også mulighed for at indlæse oplysningerne via fil. Se vejledningen <u>Navngiv-</u> ning af kursister ved hjælp af samlet indlæsning.